# OSMANLI MECLİSLERİ ve TÜRKİYE CUMHURİYETİ DÖNEMİ PARLAMENTO TUTANAKLARINA ERİŞİM

Her iki dönem meclislerine erişim aynı biçimde hazırlanmış olan kullanıcı ara yüzü ile yapılmaktadır.

#### ANA SORGU EKRANI

## a- Basit erişim (Sol menü)

|                                                                                                    |                | Türkiye Büyük Millet Meclisi İntran  | et Sitesi - Windows Internet Explorer        | by hourses            |                                 |                             |
|----------------------------------------------------------------------------------------------------|----------------|--------------------------------------|----------------------------------------------|-----------------------|---------------------------------|-----------------------------|
|                                                                                                    | Gariş          | O . E http://tbmm.intra              | et/ows/td_v2.sorgu_ekrani                    |                       | • 🗟 😽 🗙 🔁 Bing                  | ρ - 9                       |
|                                                                                                    |                | Dosya Düzen Görünüm Sik Ku           | ıllanılanlar Araçlar Yardım                  |                       |                                 |                             |
|                                                                                                    | Yapıştır 🥑 Biq | 🙀 Sık Kullanılarılar 🛛 🙀 🏉 Öner      | len Siteler 🔻 👩 Daha fazla eklenti bul 👻 👩 1 | BMM Uygulamalar       |                                 |                             |
|                                                                                                    | Pano           | 🍘 Türkiye Büyük Millet Meclisi İntra | net Sitesi                                   |                       | 🦓 * 🖾 👻 🖶 * Sayfa* G            | iüvenlik 🔻 Araçlar 🕶 🔞 👻    |
| event event        event event        event event        event event        event event        event event        event event        event event        event event        event event        event event        event event        event event           event event <th></th> <th>Borok-M<br/>Tutar</th> <th>ÜRKİYE<br/>İLLET MECLİSİ<br/>Iak Dorgisi</th> <th></th> <th></th> <th></th>                                                                                                    |                | Borok-M<br>Tutar                     | ÜRKİYE<br>İLLET MECLİSİ<br>Iak Dorgisi       |                       |                                 |                             |
|                                                                                                    |                | 🚔 Anasayfa                           | E-Posta                                      | Kullanıcı için notlar |                                 |                             |
|                                                                                                    | -              | Tüm Medislerde Arama 🔸               | Tutanak Dergisi Sorgu Formu                  |                       |                                 |                             |
| Ton Macdate de l'of firm   Racha: a que - • • Ch: • • • • • • • • • • • • • • • • • • •                                                                                                    | -              | Anabaşlıklar 🕨                       |                                              |                       |                                 |                             |
|                                                                                                    | 7              | Tum Medislerde Pdf Erişimi           | Meclis: Me                                   | is seçiniz            |                                 |                             |
| Che   Sayfa:   Ana Baja:   Baja:   Baja                                                                                                    | - 6            | ISCRUSURIEF                          | Donemi: Dor                                  | eçiniz - · ·          |                                 |                             |
| Bit Partin:   Ana Rapha:   Ana Rapha:   Bit Reveal   Some Biopea:   Partin:   Bits Taris:   Bits Taris:   Lutey Geir >>                                                                                                    |                |                                      | Cilt:                                        |                       |                                 |                             |
| Sayles     And Egales:     And Egales:     Bischicket:     Bischicket: </td <td></td> <td></td> <td>Binegim:</td> <td></td> <td></td> <td></td>                                                                                                    |                |                                      | Binegim:                                     |                       |                                 |                             |
| And Raphin     And Raphin     And Raphin <td>90<br/>-</td> <td></td> <td>Sayta:</td> <td></td> <td></td> <td></td>                                                                                                    | 90<br>-        |                                      | Sayta:                                       |                       |                                 |                             |
| An tealer<br>An tealer<br>Som Biges<br>Som Biges<br>Ansaid<br>Ansaid<br>Big Tark:<br>Lutey Geir >><br>For 1/1 Vanue Course Mod Agt 4 to 1 to 100<br>Course To 100<br>Course To                                                                                                    | 1<br>          |                                      | Ana Başlık:                                  |                       |                                 |                             |
| Mail       Image: Source Source                                                                                                    | 1              |                                      | Alt Başlık:                                  |                       |                                 |                             |
| See 14: See 12: The filter formation of the filter formation of the filter for                                                                                                    |                |                                      | MilletVexili:                                |                       |                                 |                             |
| A Analia<br>A Analia<br>Big Tarke:<br>Lutey Geir >>                                                                                                    | 100 C          |                                      | Fibristlerden                                |                       |                                 |                             |
| Arana:       Belghang Tanite:         Belghang Tanite:                                                                                                    | 1.0            |                                      | Arama:                                       |                       |                                 |                             |
| Bajdong; Tarki<br>Big Tarki<br>Latery Gelf 3><br>Sets 1/1 Scance → Tarking<br>Sets 1/1 Scance → Tarking<br>Sets 1/1 Scance → Tarking<br>Tarking<br>Tark | -              |                                      | Arama:                                       |                       |                                 |                             |
| Big Tark:<br>Litey Geir >><br>Sets 1/1 Searce > Teore Through Mod Apt 4 4 4 5 1500 + 5200<br>Sets 1/1 Searce > Teore Through Set Apt 4 4 5 100 - 100 - 100                                                                                                    | -              |                                      | Başlangıç Tanhi:                             |                       |                                 |                             |
|                                                                                                    |                |                                      | Bibş Tanihi:                                 |                       |                                 |                             |
| Safe 1/1         Same 1/2         The p Fully         Image 1/2         The p Fully         Image 1/2         Image 1/2         The p Fully         Image 1/2         Image 1/2 </td <td>÷.</td> <td></td> <td>L</td> <td>steyi Getir -&gt;&gt;</td> <td></td> <td></td>                                                                                                    | ÷.             |                                      | L                                            | steyi Getir ->>       |                                 |                             |
| C Internet [Kourunah Mod Apk                                                                                                    | 1.0            |                                      |                                              |                       |                                 |                             |
| Safe 1/1         Same 7 Safe 7         Safe 7         <                                                                                                    |                |                                      |                                              |                       |                                 |                             |
| Septe 1/1         Sector 2         There future a Mod Apk         Car         Car         <                                                                                                    |                |                                      |                                              |                       |                                 |                             |
|                                                                                                    | ÷.             |                                      |                                              |                       |                                 |                             |
| Safa 1/1   Sacault <sup>2</sup> ≤ Taker Fahinge<br>Safa 1/1   Sacault <sup>2</sup> ≤ Taker Fahinge<br>(2) (2) = 1   1/2   1/2   1/2   1/2   1/2   1/2   1/2   1/2   1/2   1/2   1/2   1/2   1/2   1/2   1/2   1/2   1/2   1/2   1/2   1/2   1/2   1/2   1/2   1/2   1/2   1/2   1/2   1/2   1/2   1/2   1/2   1/2   1/2   1/2   1/2   1/2   1/2   1/2   1/2   1/2   1/2   1/2   1/2   1/2   1/2   1/2   1/2   1/2   1/2   1/2   1/2   1/2   1/2   1/2   1/2   1/2   1/2   1/2   1/2   1/2   1/2   1/2   1/2   1/2   1/2   1/2   1/2   1/2   1/2   1/2   1/2   1/2   1/2   1/2   1/2   1/2   1/2   1/2   1/2   1/2   1/2   1/2   1/2   1/2   1/2   1/2   1/2   1/2   1/2   1/2   1/2   1/2   1/2   1/2   1/2   1/2   1/2   1/2   1/2   1/2   1/2   1/2   1/2   1/2   1/2   1/2   1/2   1/2   1/2   1/2   1/2   1/2   1/2   1/2   1/2   1/2   1/2   1/2   1/2   1/2   1/2   1/2   1/2   1/2   1/2   1/2   1/2   1/2   1/2   1/2   1/2   1/2   1/2   1/2   1/2   1/2   1/2   1/2   1/2   1/2   1/2   1/2   1/2   1/2   1/2   1/2   1/2   1/2   1/2   1/2   1/2   1/2   1/2   1/2   1/2   1/2   1/2   1/2   1/2   1/2   1/2   1/2   1/2   1/2   1/2   1/2   1/2   1/2   1/2   1/2   1/2   1/2   1/2   1/2   1/2   1/2   1/2   1/2   1/2   1/2   1/2   1/2   1/2   1/2   1/2   1/2   1/2   1/2   1/2   1/2   1/2   1/2   1/2   1/2   1/2   1/2   1/2   1/2   1/2   1/2   1/2   1/2   1/2   1/2   1/2   1/2   1/2   1/2   1/2   1/2   1/2   1/2   1/2   1/2   1/2   1/2   1/2   1/2   1/2   1/2   1/2   1/2   1/2   1/2   1/2   1/2   1/2   1/2   1/2   1/2   1/2   1/2   1/2   1/2   1/2   1/2   1/2   1/2   1/2   1/2   1/2   1/2   1/2   1/2   1/2   1/2   1/2   1/2   1/2   1/2   1/2   1/2   1/2   1/2   1/2   1/2   1/2   1/2   1/2   1/2   1/2   1/2   1/2   1/2   1/2   1/2   1/2   1/2   1/2   1/2   1/2   1/2   1/2   1/2   1/2   1/2   1/2   1/2   1/2   1/2   1/2   1/2   1/2   1/2   1/2   1/2   1/2   1/2   1/2   1/2   1/2   1/2   1/2   1/2   1/2   1/2   1/2   1/2   1/2   1/2   1/2   1/2   1/2   1/2   1/2   1/2   1/2   1/2   1/2   1/2   1/2   1/2   1/2   1/2   1/2   1/2   1/2   1/2   1/2   1/2   1/2   1/2   1/2   1/2   1/2   1/2                                                                                                    |                |                                      |                                              |                       |                                 |                             |
| Septe 1/1         Same 7 Subge         Image 7 Subge         Image 7 Subg                                                                                                    |                |                                      |                                              |                       |                                 |                             |
| Contract [Counce] Mod Apk                                                                                                    |                |                                      |                                              |                       |                                 |                             |
| Santa 1/1         Santa 2         Tunker flashold         Santa 4         Santa 4                                                                                                    | 18             |                                      |                                              |                       |                                 |                             |
| Serie 171 Secole 3 Taxer Parky (                                                                                                    | - 10           |                                      |                                              |                       | 🚱 İnternet   Korumalı Mod: Açık | √g + € %100 +               |
| 😵 🈥 📰 💿 😼 🚮 🔟                                                                                                    | Sayfa: 1 / 1 S | azcuk: 0 🍏 Turkçe (Turkiye)          |                                              |                       | C () () ()                      | 🗏 8100 🕤 💎 (e               |
|                                                                                                    | 3              | 🗿 🗿 😭                                |                                              |                       | ТЕ                              | • ⊫ 1 € 20:59<br>22.02.2011 |

Ana sorgu ekranının sol tarafındaki menüde açılan listeler hızlı arama yapmak ve derlenmiş bilgilere erişim için tasarlanmıştır.

**Tüm meclislerde Arama:** Meclisleri dönemler ayracı ile ana başlıklar halinde listeleyerek seçilen ana başlık altında bulunan verilere kısa yoldan erişim sağlar.

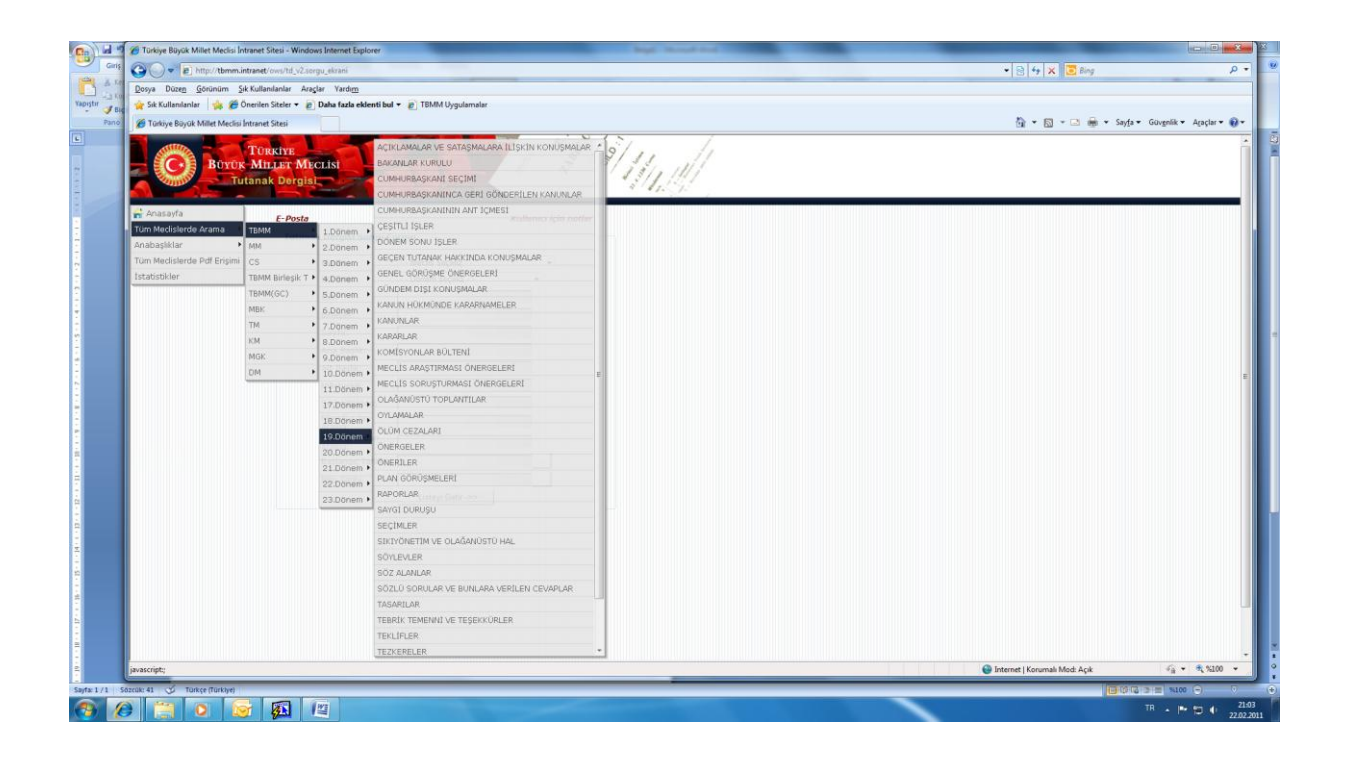

Ana başlıklar: Bu menüden ise her meclise dönen sınırlaması olmaksızın ana başlıkların kümülatif listesini görerek seçilen öğe altındaki verilere erişim mümkündür.

Tüm Meclislerden Pdf erişim: Bu menüden seçilen meclis, ilgili dönem, yasama yılı gibi alt öğelerine kadar inilerek "birleşim numarası, tarihi ve gün bilgisi ile adreslenmiş" sıralanmış olan birleşimlerin tam sayfa pdf dosyalarına erişim sağlanmıştır. Her birleşim dosyasının içinde, o birleşime ait gündem ve o birleşime ait komisyon raporu/raporları mevcuttur.

| al 🦉 🍘 Türkiye Büyük Millet Meclisi İntranet Sitesi - Windows Internet Explorer              | high thread that                                                                | _                   |                                 |                                |
|----------------------------------------------------------------------------------------------|---------------------------------------------------------------------------------|---------------------|---------------------------------|--------------------------------|
| Girls GOO + E http://tbmm.intranet/ovs/tutanak_dergisi_pdfler.birlesimler/v_meclis=18v_donem | =d01&v_yasama_yili=1&v_oit=                                                     |                     | • 🗟 49 🗙 😇 Bing                 | F                              |
| A Ter Dosya Düzen Görünüm Şık Kullanılanlar Araçlar Yardım                                   |                                                                                 |                     | A second second second          |                                |
| 👷 🙀 Sik Kullanianiari 🙀 🍘 Önerilen Siteler 👻 🔊 Daha fazla eklenti bul 👻 🔊 TBMM Uygulam       | alar                                                                            |                     |                                 |                                |
| no 🖉 Tative Bisak Milet Merlisi Intranet Stesi                                               |                                                                                 |                     | A • ■ • ■ +                     | Savfa + Güvenlik + Araclar + 🕯 |
|                                                                                              |                                                                                 |                     |                                 |                                |
| 1                                                                                            |                                                                                 |                     |                                 |                                |
|                                                                                              | 100 M                                                                           |                     |                                 |                                |
|                                                                                              |                                                                                 |                     |                                 |                                |
|                                                                                              | TÜRKİYE DÜYÜK MİLLET MECLICI                                                    |                     |                                 |                                |
|                                                                                              | TURNITE DUTUR MILLET MECLISI                                                    |                     |                                 |                                |
|                                                                                              |                                                                                 | Sorgu Sayfasına Dön |                                 |                                |
|                                                                                              |                                                                                 |                     |                                 |                                |
|                                                                                              | TURKIYE BUYUK MILLET MECLISI                                                    |                     |                                 |                                |
|                                                                                              | 1. DÖNEM                                                                        |                     |                                 |                                |
|                                                                                              |                                                                                 |                     |                                 |                                |
|                                                                                              | 1. Yasama Yılı                                                                  |                     |                                 |                                |
|                                                                                              | 1. Cilt Fihristi                                                                |                     |                                 |                                |
|                                                                                              | 1. Birleşim 23 Nisan 1920 Cuma                                                  |                     |                                 |                                |
|                                                                                              | 2. Birlesim 24 Nisan 1920 Cumartesi<br>2. Birlesim 26 Nisan 1920 Cumartesi      |                     |                                 |                                |
|                                                                                              | 4. Birlesim 25 Nisan 1920 Pazartesi                                             |                     |                                 |                                |
|                                                                                              | 5. Birlesim 27 Nisan 1920 Sali                                                  |                     |                                 |                                |
|                                                                                              | 6. Birleşim 28 Nisan 1920 Çarşamba                                              |                     |                                 |                                |
|                                                                                              | 7. Birleşim 29 Nisan 1920 Perşembe                                              |                     |                                 |                                |
|                                                                                              | 8. Birlesim 01 Mayis 1920 Cumartesi                                             |                     |                                 |                                |
|                                                                                              | 10. Birlesim 03 Mayis 1920 Pazartesi                                            |                     |                                 |                                |
|                                                                                              | 11. Birlesim 04 Mayıs 1920 Salı                                                 |                     |                                 |                                |
|                                                                                              | 12. Birleşim 06 Mayıs 1920 Perşembe                                             |                     |                                 |                                |
|                                                                                              | 13. Birleşim 09 Mayıs 1920 Pazar                                                |                     |                                 |                                |
|                                                                                              | 14. Birleşim 11 Mayıs 1920 Salı                                                 |                     |                                 |                                |
|                                                                                              | 15. Birlesim 15 Mays 1920 Persembe                                              |                     |                                 |                                |
|                                                                                              | 17. Birlesim 17 Mayıs 1920 Pazartesi                                            |                     |                                 |                                |
|                                                                                              | 18. Birleşim 19 Mayıs 1920 Çarşamba                                             |                     |                                 |                                |
|                                                                                              | 2. Cilt Fihristi                                                                |                     |                                 |                                |
|                                                                                              | 19. Birlesim 22 Mayis 1920 Cumartesi<br>26. Birlesim 24 Mayos 1920 Datastesi    |                     |                                 |                                |
|                                                                                              | 21. Birlesim 29 Mayis 1920 Cumartesi                                            |                     |                                 |                                |
|                                                                                              | 22. Birleşim 02 Haziran 1920 Çarşamba                                           |                     |                                 |                                |
|                                                                                              | 23. Birleşim 03 Haziran 1920 Perşembe                                           |                     |                                 |                                |
|                                                                                              | 24. Birleşim 05 Haziran 1920 Cumartesi                                          |                     |                                 |                                |
|                                                                                              | 25. nmeşimi 07 Haziran 1920 Pazartesi<br>26. Birlesimi 03 Temmuz 1920 Cumartesi |                     |                                 |                                |
|                                                                                              | 27. Birleşim 04 Temmuz 1920 Pazar                                               |                     |                                 |                                |
| 3. Sayfada hata.                                                                             |                                                                                 |                     | 😝 Internet   Korumalı Mod: Açık | 🖓 🔹 🔍 %100 ·                   |
| Sázcik: 111                                                                                  |                                                                                 |                     | 1                               | 10 12 3 13 NICE 0              |
| 8 📋 💿 🕞 👰 🖳                                                                                  |                                                                                 |                     |                                 | ™ - № 10 ● 22                  |

İstatistikler : Bu menüden, sık sorulan, merak edilen konular altında derlenerek kısa erişim sağlamaktadır. Bu alandaki istatistik bilgileri, sürmekte olan iyileştirme çalışmaları nedeniyle sürekli olarak değişimlere uğrayacaktır.

|               | Türkiye Büyük Millet Meclisi İntrane      | t Sitesi - Windows Internet Explorer      | -                                                                                                    | Bage Strengt and |  |                               |                                  | X |
|---------------|-------------------------------------------|-------------------------------------------|----------------------------------------------------------------------------------------------------|------------------|--|-------------------------------|----------------------------------|---|
| Geniş         | O . I http://tbmm.intran                  | t/ows/td_v2_istatistik_giris              |                                                                                                    |                  |  | • 🗟 😽 🗙 📴 Bing                | ۶ م                              |   |
|               | Dosya Düzen Görünüm Şık Kul               | anılanlar Araçlar Yardı <u>m</u>          |                                                                                                    |                  |  |                               |                                  |   |
| Yapıştır 🥑 Ba | 🙀 Sık Kullanılarılar 🙀 🍎 Önerile          | en Siteler 👻 👩 Daha fazla eklenti bul 👻 👔 | TBMM Uygulamalar                                                                                                    |                  |  |                               |                                  |   |
| Pano          | 🍘 Tokiyê Biyak Millet Medsî Intanet Stesî |                                           |                                                                                                    |                  |  |                               | Sayfa • Güvgnlik • Agaçlar • 🔞 • | - |
|               | Btrok M<br>Tutan                          | RKIYE<br>ILLET MECLISI<br>ak Dorgis       | and the second                                                                                                    | 8/11/1           |  |                               | A.                               | 3 |
|               | 🚔 Anasayfa                                | E-Posta                                   | Kullanıcı için notlar                                                                                                    |                  |  |                               |                                  |   |
| Ē             | Tüm Meclislerde Arama 🔸<br>Anabaşlıklar 🔸 | GENEL KURUL TUTANA                        | KLARI İSTATİSTİK SAYFASI                                                                                                    |                  |  |                               |                                  |   |
| 3 -1          | Tüm Medislerde Pdf Erişimi                | KONU BAŞLIKLARI GÖRE TÜM TUTAN            | AK ISTATISTIĞI                                                                                                    |                  |  |                               |                                  |   |
| -             | İstatistikler                             | SECIM BÖLGELERINE GÖRE TÜM TUT            | ANAK ISTATISTIĞI                                                                                                    |                  |  |                               |                                  |   |
| -             |                                           | ÜVELERE GÖRE TÜM TUTANAK İSTATI           | ISTIĞI                                                                                                    |                  |  |                               |                                  |   |
|               |                                           | UNVANLARA GÖRE TÜM TUTANAK IST            | ATISTIĞI                                                                                                    |                  |  |                               |                                  |   |
| 97.<br>       |                                           | KANUNLARA GÖRE TÜM TUTANAK İST            | ATISTIĞI                                                                                                    |                  |  |                               |                                  | 1 |
|               |                                           | KARARLARA GÖRE TÜM TUTANAK IST.           | ATISTIĞI                                                                                                    |                  |  |                               |                                  |   |
| 1.1           |                                           | KONUŞMA YAPAN BÜROKRATLAR İST             | ATISTIĞİ                                                                                                    |                  |  |                               |                                  |   |
| 1.<br>1.      |                                           | KONUŞMA YAPAN BÜROKRATLAR LİS             | resi                                                                                                    |                  |  |                               |                                  |   |
| - A -         |                                           | KONUŞMA YAPAN YABANCI DEVLET A            | DAMLARI ISTATISTIĞI                                                                                                    |                  |  |                               |                                  |   |
| -             |                                           | KONUŞMA YAPAN YABANCI DEVLET A            | DAMLARI LISTESI                                                                                                    |                  |  |                               |                                  |   |
| 1             |                                           | KONUŞMA YAPAN YABANCI DEVLET A            | DAMLARI LISTESI (TARIH SIRALI)                                                                                                    |                  |  |                               |                                  |   |
| 2             |                                           |                                           |                                                                                                    |                  |  |                               |                                  |   |
|               |                                           |                                           |                                                                                                    |                  |  |                               |                                  |   |
| -             |                                           |                                           |                                                                                                    |                  |  |                               |                                  |   |
| 2.<br>-       |                                           |                                           |                                                                                                    |                  |  |                               |                                  |   |
| -92           |                                           |                                           |                                                                                                    |                  |  |                               |                                  |   |
| 1.11          |                                           |                                           |                                                                                                    |                  |  |                               |                                  |   |
| 1.1           |                                           |                                           |                                                                                                    |                  |  |                               |                                  |   |
|               |                                           |                                           |                                                                                                    |                  |  |                               |                                  |   |
|               |                                           |                                           |                                                                                                    |                  |  | <b>0</b>                      | -                                |   |
| 1             |                                           |                                           |                                                                                                    |                  |  | Unternet   Korumali Mod: Açık | ** • •***                        |   |
| Supe 2/2 5    | Sarran ( Tarkje (Tarkje)                  |                                           |                                                                                                    |                  |  | 1                             | TB                               |   |
| N 🔊 🛛         |                                           | 9251                                      | and the second second se |                  |  |                               | 22.02.201                        | 1 |

## b) Detaylı Erişim

#### TUTANAK DERGİS SORGU FORMU

Bu başlık altında sunulan menüden,

|                | 🍘 Türkiye Büyük Millet Meclisi İnt                                                    | ranet Sitesi - Windows Internet Explorer   | The Analysis          |                                 |                                  |  |  |
|----------------|---------------------------------------------------------------------------------------|--------------------------------------------|-----------------------|---------------------------------|----------------------------------|--|--|
| Giriş          | G S - E http://tbmm.in                                                                | tranet/ows/td_v2.sorgu_ekrani              |                       | 🔹 😒 🐓 🗙 🔽 Bing                  | ρ - 🦉                            |  |  |
| Ke Ke          | Donya Dozen Govinnim Sek Kullandardar Araçlar Yardım                                  |                                            |                       |                                 |                                  |  |  |
| Yapıştır 🍼 Biç | 🙀 Sk Kullandardar 🙀 💋 Önerlen Siteler 🕶 🔊 Daha fazla ekkenti bad + 👔 TBMM Uygulamalar |                                            |                       |                                 |                                  |  |  |
| Pano           | 🖉 Torkye Bayok Milet Medsi Intranet Stesi                                             |                                            |                       |                                 |                                  |  |  |
|                | C Borox                                                                               | TÜRKİYE<br>MİLLET MECLİSİ<br>tanak Dergisi |                       |                                 |                                  |  |  |
|                | 삼 Anasayfa                                                                            | E-Posta                                    | Kullanıcı için notlar |                                 |                                  |  |  |
|                | Tüm Medislerde Arama                                                                  | Tutanak Dergisi Sorgu Fe                   | rmu                   |                                 |                                  |  |  |
|                | Tüm Medislerde Pdf Frisimi                                                            | Maclin                                     | Martin sadinis        |                                 | la lata das anafas et            |  |  |
|                | İstatistikler                                                                         | Dönemi:                                    | - Dônem seciniz - ·   | ACI                             | ian listeden medis adi<br>jiniz. |  |  |
| ~              |                                                                                       | Cilt:                                      |                       |                                 |                                  |  |  |
| -              |                                                                                       | Birlesim:                                  |                       |                                 |                                  |  |  |
| 1.1            |                                                                                       | Sayfa:                                     |                       |                                 |                                  |  |  |
|                |                                                                                       | Ana Başlık:                                |                       |                                 |                                  |  |  |
| -              |                                                                                       | Alt Başlık:                                |                       |                                 |                                  |  |  |
| -              |                                                                                       | Milletvekili:                              |                       |                                 |                                  |  |  |
|                |                                                                                       | Seçim Bölgesi:                             |                       |                                 |                                  |  |  |
| 1              |                                                                                       | Fihristlerden<br>Arama:                    |                       |                                 |                                  |  |  |
| 1.<br>1.<br>1. |                                                                                       | Tutanaklardan<br>Arama:                    |                       |                                 |                                  |  |  |
| -              |                                                                                       | Başlangıç Tarihi:                          |                       |                                 |                                  |  |  |
|                |                                                                                       | Bitiş Tanihi:                              |                       |                                 |                                  |  |  |
| -              |                                                                                       |                                            | Listeyi Getir ->>     |                                 |                                  |  |  |
| K - 1          |                                                                                       |                                            |                       |                                 |                                  |  |  |
| -              |                                                                                       |                                            |                       |                                 |                                  |  |  |
|                |                                                                                       |                                            |                       |                                 |                                  |  |  |
|                |                                                                                       |                                            |                       |                                 |                                  |  |  |
| -              |                                                                                       |                                            |                       |                                 |                                  |  |  |
| 11-1           |                                                                                       |                                            |                       |                                 |                                  |  |  |
| ÷.             |                                                                                       |                                            |                       |                                 |                                  |  |  |
| ė.             |                                                                                       |                                            |                       |                                 | -                                |  |  |
| -              | Bitti                                                                                 |                                            |                       | 😜 Internet   Korumalı Mod: Açık | <i>4</i> ି • €,9100 • .          |  |  |
| Sayfa: 3 / 3 S | Sözcük: 147 🧭 Türkçe (Türkiye)                                                        |                                            |                       |                                 |                                  |  |  |
| A 1            | ê 🗀 o 6                                                                               |                                            |                       |                                 | TR 🔒 🖿 🖬 🌒 21.08                 |  |  |

"Fihristlerde arama ve Tutanaklarda arama " alanlarına yazılacak bir sözcük tüm fihrist bilgileri ya da tüm meclislere ait basılı tutanak sayfalarında aranarak ilgili kayıtlara erişim sağlayacaktır.

Ayrıca takvimsel olarak bir dönem içinde arama yapılması düşünüldüğünde "Başlangıç Tarihi ve Bitiş Tarihi" alanlarına gerekli tarih aralığı girildiğinde sadece o döneme ait toplantı tutanaklarına direkt erişim mümkündür.

Ayrıca "**seçim bölgesi**" alanına manuel olarak yazılacak bir seçim bölgesi adı tüm meclislerde o seçim bölgesi parlamenterlerinin yasama faaliyetlerinin fihrist bilgilerini listeleyecektir.

Sınırlandırılmış sorgu yapmak için öncelikle "Meclis" alanından açılacak listeden ilgilenilen meclis seçilmeli , sonra "Dönemi" alanından ilgili dönem seçildikten sonra seçeneklere ait diğer bilgi alanlarının form üzerine yerleşmesi için kısa bir süre beklemek gerekmektedir, seçilen meclis ve döneme ait bilgilerin de girilmesinden sonra elde edilen tabloda yer alan fihrist bilgileri **"Özet, Cilt, birleşim ve sayfa"** şeklinde sıralanmış olarak listelenecektir. **"Sayfa"** sütunundaki nümerik değerler tıklandığında ilgili sayfaya erişim sağlanacak ve erişilen sayfadan itibaren ileri geri hareket edilebilecektir. Eğer bu sayfaların içinde yer aldığı birleşimin tümü elde edilmek isteniyorsa bu durumda "Birleşim" sütunu altındaki birleşim numarası tıklanarak tüm birleşim pdf olarak açılacaktır.

Not:"Sayfa" alanında bulunan bilgilerin doğrulukları (cilt, birleşim) bilgileri ile sürekli olarak denetlenmekte ve düzenlemeler yapılmaktadır.

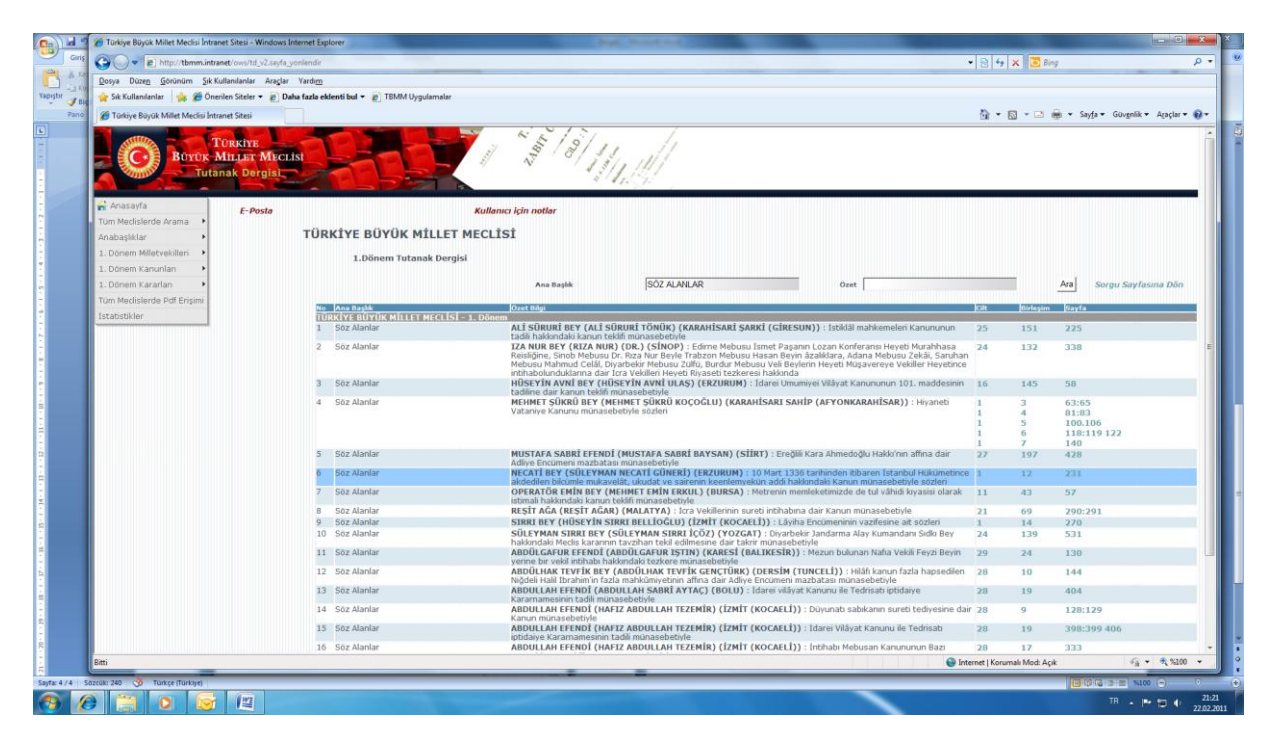